## **COMMENT DEMANDER UN CPE**

Dans le menu principal, https://www.planet.snb.ca/PLANET/fr\_index.html cliquez sur « Titres fonciers ».

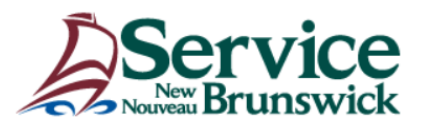

## Bienvenue aux Services d'enregistrement et de cartographie de SNB

Choisissez l'article de menu dans lequel vous désirez effectuer votre recherche:

Information sur les biens réels Gazette foncière Répertoire des enregistrements et Images de documents Répertoire NID Titres fonciers Engagements prévus par la Loi sur l'enregistrement foncier Procuration collective Adresses de voirie Administration des comptes d'utilisateur Comptabilité - Renseignements

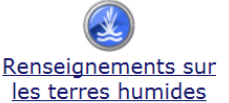

Cliquez sur « Demande de certificat de propriété enregistrée (CPE) ».

## **Titres fonciers**

Demande de certificat de propriété enregistrée (CPE)

Entrez le NID (il doit s'agir d'un NID au statut Titre foncier). Vous trouverez le statut du NID – Régime d'enregistrement ou Titre foncier – en faisant une recherche dans les attributs de la parcelle.

## Demande de certificat de propriété enregistrée (CPE)

| Entrez les critères d'interrogation |  |
|-------------------------------------|--|
| NID :                               |  |
| Référence de l'utilisateur :        |  |
| Rechercher Effacer                  |  |

Remarque : Vous devez verser des droits lorsque vous présentez une demande de CPE.

La Référence de l'utilisateur est facultative. Ce champ est réservé à votre usage personnel.

Le CPE vous sera envoyé par courriel. Chaque CPE coûte 35 \$.

REMARQUE : Ne double-cliquez pas sur le bouton « Rechercher », sinon vous recevrez deux CPE, qui vous seront tous deux facturés.